Como subir tu proyecto de angular a github page

**Comencemos:** 

Lo primero es que debemos saber que versión tenernos, de Angular CLI y node, para saber eso vamos a nuestra terminar, ponemos el siguiente comando:

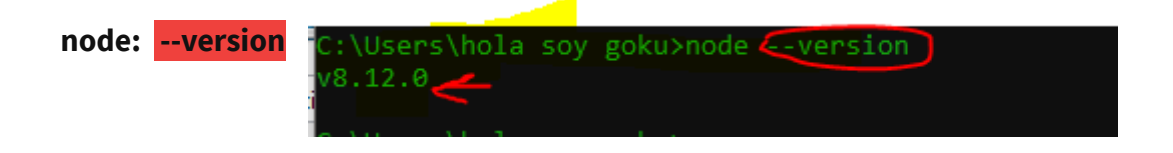

## Angular CLI:ng --version

| C:\Users\hola soy goku≻ng∙                                                                                                    | version                                                     |  |
|----------------------------------------------------------------------------------------------------|-------------------------------------------------------------|--|
| / <sup>-</sup> \<br>/ □ \   -, \ /_,    <br>/ \        C         <br>/ \ \_      <br>/_/ \                                           |                                                             |  |
| Angular CLI: 6.2.3<br>Node: 8.12.0<br>OS: win32 x64<br>Angular:<br>                                                                  |                                                             |  |
| Package                                                                                                    | Version                                                     |  |
| @angular-devkit/architect<br>@angular-devkit/core<br>@angular-devkit/schematics<br>@schematics/angular<br>@schematics/update<br>rxjs | 0.8.3<br>0.8.3<br>0.8.3<br>0.8.3<br>0.8.3<br>0.8.3<br>6.2.2 |  |

Si tienes de la versión 6 en adelante, sigue estos paso para subir la pagina a github page:

- Debes ejecutar este comado dentro de la carpeta del proyecto: npm i -g angularcli-ghpages (i= install g= Global)
- 2. Debemos crear un proyecto en la pagina nos dirigimos a esta url: <u>https://github.com/new</u>

3. EL link no dejara en una pagina así, teniendo en cuenta ya se han registrado

| Create a new r                                           | epository                                                                                                    |
|----------------------------------------------------------|----------------------------------------------------------------------------------------------------|
| A repository contains all t                              | the files for your project, including the revision history.                                                                |
| Owner                                                    | Repository name                                                                                                    |
| 👥 danielpatricv 🕶                                        | / nombre de mi proyecto 🗸                                                                                                  |
| Great repository names a                                 | re Your new repository will be created as nombre-de-mi-proyecto octo-palm-tree.                                            |
| Description (optional)                                   |                                                                                                    |
|                                                          |                                                                                                    |
| Public  Anyone can see this  Private  You choose who can | repository. You choose who can commit.<br>n see and commit to this repository.                                             |
| Initialize this reposito<br>This will let you immediat   | bry with a README<br>ely clone the repository to your computer. Skip this step if you're importing an existing repository. |
| ,                                                        |                                                                                                    |

luego de poner el nombre al proyecto, le damos al botón verde que dice: " Create repository"

→ Ahora vamos a la terminal y ejecutaremos los siguiente comandos:

- git init
  git add . (EL punto es para agregar todo los archivos a github)
- 3. git commit -m " Mensaje que quieras dejar"
- 4. git remote add origin <a href="https://github.com/tu-nombre-de-usuario/nombre-de-mi-proyecto.git">https://github.com/tu-nombre-de-usuario/nombre-de-mi-proyecto.git</a>
- 5. git push -u origin master
- ➔ Bien, ya vamos bien hasta ahora, espero que no le haya dado ningún error hasta el momento. Ahora vamos a ejecutar los mas importante:
- 1. ng build --prod --base-href <u>https://nombre-</u> usuario.github.io/nombre-repositorio/

(copiar así mismo y cambiar los valores)

Un paso muy importante es el siguiente:

npx ngh -dir=dist/ [ nombre del proyecto] (usaremos este comando pero antes verificamos algo en el código

vamos nuestro editor de código y verificamos en los archivos, que se encuentre el que lleva por nombre **angular.json,** Verifique que debajo de proyects, diga el nombre de su proyecto, igual en la parte señalada donde dice: "OutputPath" que diga el nombre del proyecto, teniendo eso en cuenta realizamos el siguiente comando

npx ngh -dir=dist/holamundo ( en mi caso tiene ese nombre en su caso deben poner el suyo.

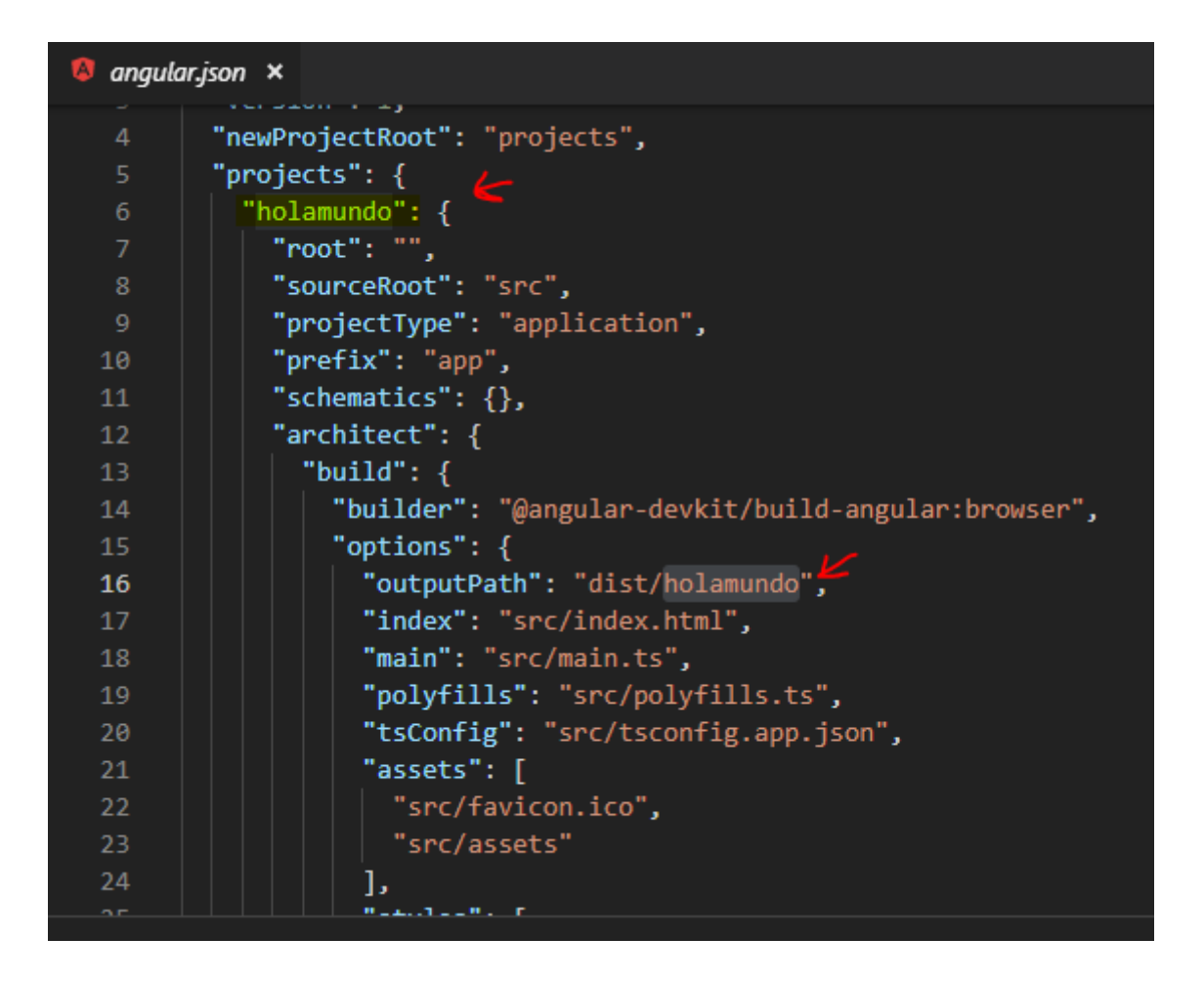

Luego de ejecutar el comando le debe salir algo asi en su ventana de comandos

PS C:\Users\hola soy goku\Documents\curso de angular\holamundo> npx ngh --dir=dist/holamundo \*\*\* Successfully published! para verificar si la pagina fue publicada haremos lo siguiente: poner este link en navegador y cambiarlos por nuestro nombre de usuario y nombre del proyecto.

https://github.com/tu-nombre-de-usuario/nombre-de-mi-proyecto.git

y debería aparecer en navegador dicho proyector

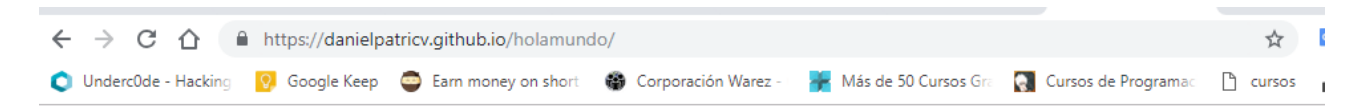

## Welcome to holamundo!

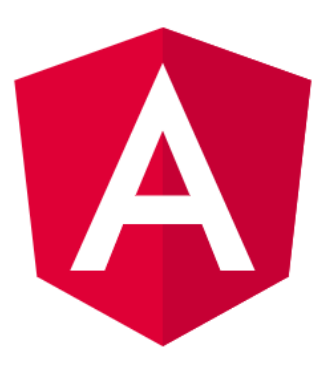

Here are some links to help you start:

- <u>Tour of Heroes</u>
- <u>CLI Documentation</u>
- <u>Angular blog</u>

Gracias por ver esta documentación Aporte a <u>https://underc0de.org/</u> #DANI54